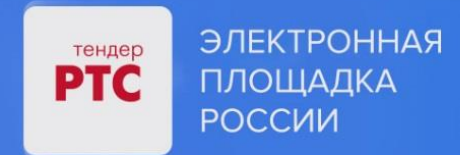

#### ЭЛЕКТРОННАЯ ПЛОЩАДКА РТС-ТЕНДЕР ИМУЩЕСТВЕННЫЕ ТОРГИ ИНСТРУКЦИЯ ПРЕТЕНДЕНТА/АРЕНДАТОРА

Участие в торгах

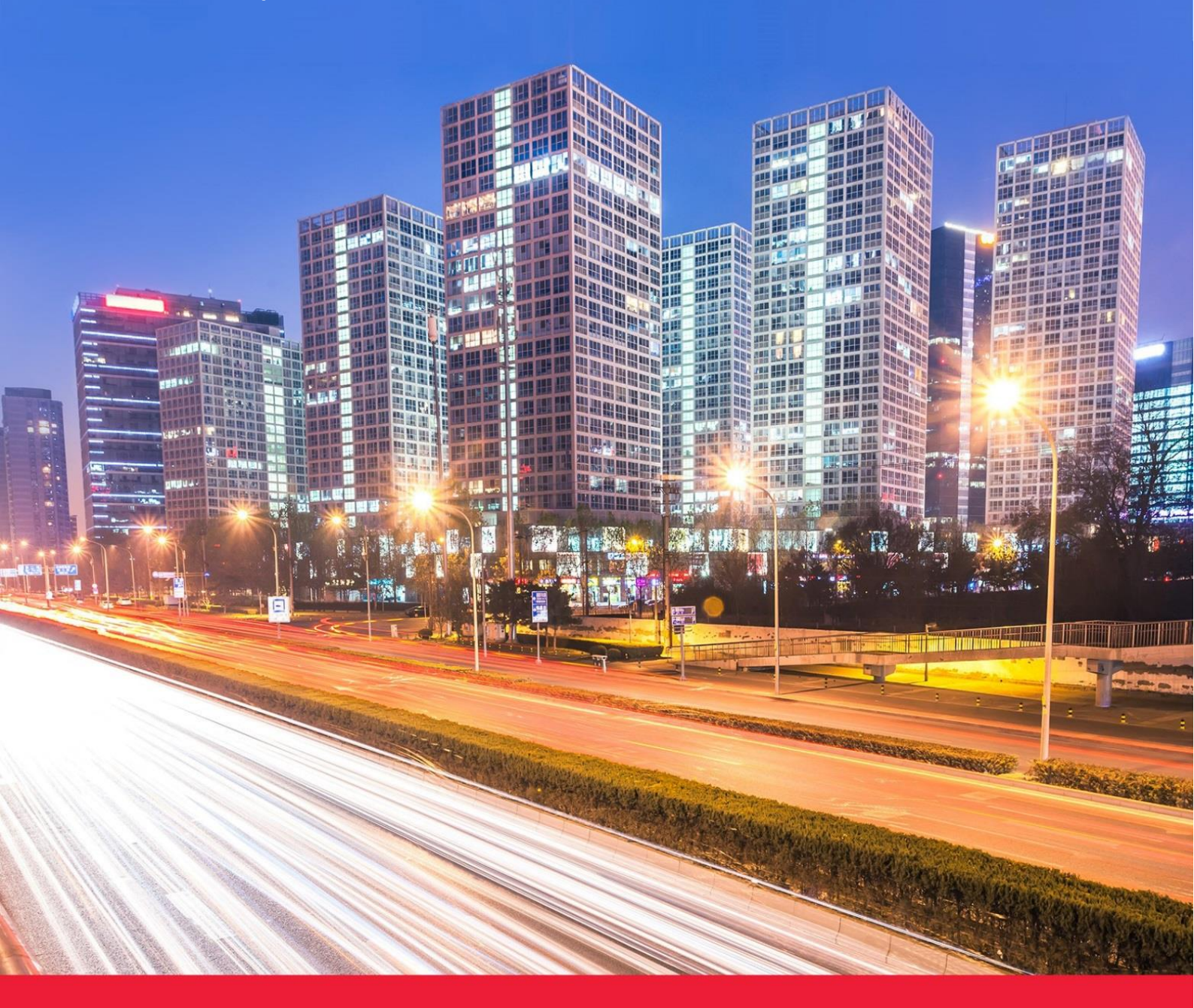

**MOCKBA • 2023** 

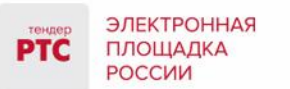

#### Содержание

| Участие в торгах                                                                                                    | 3    |
|----------------------------------------------------------------------------------------------------|------|
| 1. Порядок проведения торговых процедур                                                                                                    | 3    |
| 2. Подача ценовых предложений в ходе торгов (старая версия сайта)                                                                                 | 6    |
| 3. Подача ценовых предложений в процедуре «Конкурс/«Аукцион по реализации арестованного имущества с отложенной формой подачи ценовых предложений» | 9    |
| 4. Проведение аукциона по аренде имущества с участием действующего правообладателя                                                                | _ 10 |
| 5. Аукцион на право заключения договора на пользование участками недр с динамическим шагом _                                                      | _ 12 |
| 6. Подача ценовых предложений в ходе торгов (новая версия сайта)                                                                                  | _ 13 |
| 7. Просмотр сведений об итогах проведения торгов                                                                                                  | _ 15 |

#### Участие в торгах

#### 1. Порядок проведения торговых процедур

На электронной площадке РТС-тендер Имущественные торги возможно проведение следующих видов процедур:

Аукцион - аукцион на повышение. Реализован для продажи имущества (в соответствии с ПП РФ № 860).

Особенности: Аукционный торг длится 1 час, в случае подачи ценового предложения время торгов продлевается на 30 мин.

Конкурс - реализован для продажи акций открытого акционерного общества, долей в уставном капитале общества с ограниченной ответственностью (в соответствии с ПП РФ № 860).

Особенности: Участники могут подавать ценовые предложения в заявке на участие или в ходе торгов. Ценовое предложение может быть подано только 1 раз.

**Публичное предложение** - аукцион на повышение. Реализован для продажи имущества (в соответствии с ПП РФ № 860).

Особенности: Аукционный торг длится 1 час. В случае отсутствия ценовых предложений происходит снижение начальной цены. В случае подачи ценовых предложений аукцион идет на повышение.

**Продажа без объявления цены** - тип процедуры без проведения аукционного торга. Реализован для продажи имущества (в соответствии с ПП РФ № 860).

Особенности: В извещении начальная минимальная цена не определена. Участники указывают свои ценовые предложения в заявках на участие.

**Аукцион по аренде** - аукцион на повышение. Реализован для проведения аукциона на право заключения договоров аренды, договоров безвозмездного пользования, договоров доверительного управления имуществом, иных договоров, предусматривающих переход прав в отношении государственного или муниципального имущества.

Особенности: На подачу ценового предложения дается 10 мин. В случае если ценовых предложений не подано, происходит снижение «шага аукциона» на 0,5 % от начальной цены, но не ниже 0,5 % начальной цены.

Аукцион с подачей заявок 2-мя частями - аукцион на повышение.

Особенности: При проведении данной процедуры после окончания срока подачи заявок, Продавец рассматривает первые части заявок, в которых отсутствуют сведения об Участниках, а после проведения аукционного торга вторые части заявок, содержащие сведения об Участниках. Аукционный торг аналогичен торгу, который проводится по процедуре «Аукцион». Аукционный торг длится 1 час, в случае подачи ценового предложения время торгов продлевается на 30 мин.

000 «РТС-тендер»

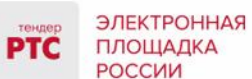

Аукцион по реализации имущества, обращенного в собственность государства - аукцион на повышение. Может быть использован для проведения аукционов по реализации движимого имущества, обращенного в собственность Российской Федерации (в том числе конфискованного, движимого бесхозяйного и изъятого имущества, а также товаров, помещенных под таможенную процедуру отказа в пользу государства при перемещении через таможенную границу Евразийского экономического союза) или поступившего в собственность государства в порядке наследования, и кладов, переданных в государственную собственность.

Реализация имущества, оценочная стоимость которого составляет свыше 100 тыс. рублей, осуществляется путем проведения аукциона в электронной форме. Продавцом имущества выступает Федеральное агентство по управлению государственным имуществом (его территориальные органы).

Особенности: Аукционный торг длится 1 час, в случае подачи ценового предложения время торгов продлевается на 30 мин.

Аукцион по продаже лесных насаждений, Аукцион по аренде лесного участка - аукцион на повышение на право заключения договора аренды лесного участка, находящегося в государственной или муниципальной собственности, либо на право заключения договора куплипродажи лесных насаждений в соответствии с изменениями внесенными Федеральным законом от 29.12.2017 г. № 471-ФЗ «О внесении изменений в Лесной кодекс Российской Федерации в части совершенствования порядка использования лесов с предоставлением и без предоставления лесных участков».

Особенности: Аукцион проводится путем повышения начальной цены договора на «шаг аукциона». Размер «шага аукциона» не может превышать 5% начальной цены договора. На подачу первого ценового предложения отводится 1 час. В случае если ценовых предложений не подано, то аукцион завершается. В случае подачи ценового предложения время продлевается на 10 или 30 минут (в зависимости от установленного Организатором значения при публикации извещения).

Аукцион по продаже арестованного имущества - аукцион на повышение по реализации имущества должника на торгах в соответствии с ФЗ от 02.10.2007 N 229-ФЗ «Об исполнительном производстве» (ред. от 07.03.2018).

Особенности: Порядок проведения процедуры аналогичен порядку проведения «Аукциона». Ценовые предложения подаются от начальной ставки «Начальная цена +шаг аукциона». Победителем признается Участник, предложивший наибольшую цену договора.

Аукцион на право заключения договора пользования рыбоводным участком - аукцион на право заключения договора пользования рыбоводным участком (без использования картографического сервиса) проводится в соответствии с Постановлением Правительства РФ от 22 февраля 2018 г. № 185.

Особенности: Порядок проведения «Аукциона на право заключения договора пользования рыбоводным участком» аналогичен порядку проведения «Аукциона по аренде».

Аукцион по приобретению права на заключение договора водопользования - аукцион на повышение по приобретению права на заключение договора водопользования в части

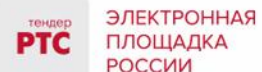

использования акватории водного объекта, за исключением случаев, установленных пунктами 1 или 3 части 2 статьи 11, а также статьями 15, 47, 49 и 50 Водного кодекса Российской Федерации.

Особенности: Порядок проведения процедуры «Аукцион по приобретению права на заключение договора водопользования» аналогичен процедуре «Аукцион по аренде».

Аукцион с закрытой подачей ценовых предложений - аукцион для проведения торгов по арестованному имуществу в соответствии с ФЗ № 229 «Об исполнительном производстве».

Особенности: Порядок проведения процедуры аналогичен проведению процедуры «Продажа без объявления цены» (особенности: Продавец в извещении устанавливает начальную минимальную цену, Претендент в заявке на участие - свое ценовое предложение с учетом НМЦ).

Аукцион по реализации арестованного имущества с отложенной формой подачи ценовых предложений - торги проходят по аналогии с процедурой «Конкурс». Претендент вправе подать только одно предложение о цене имущества, которое не может быть изменено.

Аукцион по реализации (продаже) земельных участков и аренде земельных участков - аукцион на повышение.

#### Особенности:

о Тип первой ставки торгов - по начальной цене + шаг аукциона;

о Возможность делать ставки после себя - Нет;

о Время ожидания ценового предложения - 10 минут, в случае подачи ценового предложения время продлевается на 10 мин. Размер "шага аукциона" не может превышать 5% начальной цены договора.

| Тип процедуры            | Особенности проведения                                                                                                    | Реализация на площадке                                                                                                    |
|--------------------------|----------------------------------------------------------------------------------------------------|----------------------------------------------------------------------------------------------------|
|                          | процедуры                                                                                                    |                                                                                                    |
| Публичное<br>предложение | Время на представление<br>предложений о цене имущества на<br>каждом «шаге понижения»<br>составляет 10 минут.<br>Время приема предложений<br>Участников о цене имущества<br>составляет 10 минут.<br>Таким образом, в случае отсутствия<br>ценовых предложений в ходе<br>аукционного торга происходит<br>снижение начальной цены на шаг<br>понижения (время ожидания<br>ценового предложения 10 мин). В<br>случае подачи ценовых<br>предложений: первой ставкой<br>Претенденты подтверждают НМЦ,<br>после истечения времени ожидания<br>аукцион пойдет на повышение.<br>Время приема предложений - 10<br>мин. | В Личном кабинете Продавца в<br>форме создания процедуры<br>реализована возможность<br>самостоятельного выбора времени<br>предоставления ценового<br>предложения на шаге понижения<br>(10 или 15 минут) и времени<br>ожидания нового ценового<br>предложения (10 или 30 минут). |

#### Особенности проведения процедур в соответствии с ПП РФ № 1164

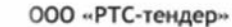

121151, г. Москва, набережная Тараса Шевченко, д. 23А. Сайт: www.rts-tender.ru E-mail: iSupport@rts-tender.ru

Тел.: +7(499)653-77-00

| Аукцион, Аукцион с  | Время для представления следующих                | В Личном кабинете Продавца в    |
|---------------------|--------------------------------------------------|---------------------------------|
| подачей заявок 2-мя | «шаг аукциона» цене имущества                    | форме создания процедуры        |
| частями             | продлевается на 10 минут.                        | реализована возможность         |
|                     | Таким образом, в случае подачи                   | самостоятельного выбора времени |
|                     | ценового предложения в ходе                      | ожидания нового ценового        |
|                     | аукционного торга, время продлевается на 10 мин. | предложения (10 или 30 минут).  |

## 2. Подача ценовых предложений в ходе торгов (старая версия сайта)

В установленные дату и время начала проведения торгов у Участника, допущенного к торгам, появляется возможность войти в аукционный зал и принять участие в торгах.

#### Для участия в торгах:

ЭЛЕКТРОННАЯ ПЛОЩАДКА

РОССИИ

- 1. Перейдите в раздел «Имущественные торги», далее «Мои заявки»;
- 2. Нажмите на номер процедуры. Откроется форма «Процедура №...»;
- 3. Нажмите кнопку «Перейти к аукциону»;

| 鑅 Процедура № 5707 - продажа имущества путем проведения аукциона в электронной форме                   |                                    |                                                        |                     |                  |              |                  |                   |                     |          |
|----------------------------------------------------------------------------------------------------|------------------------------------|--------------------------------------------------------|---------------------|------------------|--------------|------------------|-------------------|---------------------|----------|
| Назад Просмотр                                                                                         | Назад Просмотр внесенных изменений |                                                        |                     |                  |              |                  |                   |                     |          |
| Просмотр заявки                                                                                        | Перейти к ау                       | КЦИОНУ ПОМОЧЬ ПОУЧАС                                   | твовать в торгах    |                  |              |                  |                   |                     |          |
|                                                                                                    |                                    |                                                        |                     |                  |              |                  |                   |                     |          |
| Основные сведения                                                                                      |                                    |                                                        |                     |                  |              |                  |                   |                     |          |
| Публикация извещения                                                                                   | Подача заявок                      | Ожидает рассмотрения заявок                            | Рассмотрение заявок | Ожидает аукциона | Идет аукцион | Аукцион завершен | Подведение итогов | Сведения о договоре | Завершен |
| Публикация извещения<br>Тип процедуры                                                                  | Подача заявок                      | Ожидает рассмотрения заявок<br>Аукцион                 | Рассмотрение заявок | Ожидает аукциона | Идет аукцион | Аукцион завершен | Подведение итогов | Сведения о договоре | Завершен |
| Ссковные сведения<br>Публикация извещения<br>Тип процедуры<br>Номер процедуры                          | Подача заявок                      | Ожидает рассмотрения заявок<br>Аукцион<br>5707         | Рассмотрение заявок | Ожидает аукциона | Идет аукцион | Аукцион завершен | Подведение итогов | Сведения о договоре | Завершен |
| Основные сведения<br>Публикация извещения<br>Тип процедуры<br>Номер процедуры<br>Наименование процедур | Подача заявок                      | Ожидает рассмотрения заявок<br>Аукцион<br>5707<br>Тест | Рассмотрение заявок | Ожидает аукциона | Идет аукцион | Аукцион завершен | Подведение итогов | Сведения о договоре | Завершен |

- 4. Откроется форма «Аукционный торг по процедуре №...»;
- 5. Для ввода ставки нажмите кнопку «Ввод ставки»;

|     | ЭЛЕКТРОННАЯ<br>ПЛОЩАДКА | 000 «РТС-тендер»          |                                |                        |  |
|-----|-------------------------|---------------------------|--------------------------------|------------------------|--|
| PTC |                         | 121151, г. Москва, набере | жная Тараса Шевченко, д. 23А.  |                        |  |
|     | РОССИИ                  | Сайт: www.rts-tender.ru   | E-mail: iSupport@rts-tender.ru | Тел.: +7(499)653-77-00 |  |

| Аук            | Аукционный торг по процедуре №6349                  |                    |                             |                                           |                        |             |          |             |  |
|----------------|-----------------------------------------------------|--------------------|-----------------------------|-------------------------------------------|------------------------|-------------|----------|-------------|--|
| Дан            | ные аукциона                                        |                    |                             |                                           |                        |             |          |             |  |
| Аукц           | ион с продлением                                    | Да                 |                             |                                           |                        |             |          |             |  |
| Прод           | дление в минутах                                    | 10                 |                             |                                           |                        |             |          |             |  |
| Ход            | аукциона                                            |                    |                             |                                           |                        |             |          |             |  |
| Длит           | ельность:                                           | 00:00:55           |                             |                                           |                        |             |          |             |  |
| Оста           | пось:                                               | 00:59:05           |                             |                                           |                        |             |          |             |  |
| Расче<br>завер | етные дата и время<br>ршения торгов:                | 24.11.2017 08:55:0 | 0 () MCK                    |                                           |                        |             |          |             |  |
| Лот            | ы                                                   |                    |                             |                                           |                        |             |          |             |  |
| Ном            | ер лота                                             |                    |                             |                                           | Наименование лота      |             |          |             |  |
|                |                                                     |                    |                             |                                           |                        |             |          | Поиск       |  |
| Номе           | ер Наименование                                     |                    | Осталось до завершения лота | Расчетные дата и время<br>завершения лота | Величина первой ставки | Лучшая цена | Моя цена |             |  |
| 1              | торги для цлл                                       |                    | 00:59:06                    | 24.11.2017 08:55:00 ③ MCK                 | 100,00 руб.            |             |          | Ввод ставки |  |
| Сог            | ласен с требованиями<br>ещения *                    | Да                 |                             |                                           |                        |             |          |             |  |
| Φοι            | рма заявки                                          | тестовый доку      | Meht.docx                   |                                           |                        |             |          |             |  |
|                | ге Стр. <u>1</u> из 1 ->> 10 -> Просмотр 1 - 1 из 1 |                    |                             |                                           |                        |             |          |             |  |

6. Откроется окно «Ввод ставки по лоту». В поле «Ценовое предложение» введите Ваше ценовое предложение;

7. Нажмите кнопку «Подписать и отправить ставку»;

| Ввод ставки по лоту №1 - торги для цпп |                 |                           |                              |      |                           |  |
|----------------------------------------|-----------------|---------------------------|------------------------------|------|---------------------------|--|
| Ход аукциона                           |                 |                           |                              |      |                           |  |
| Количество участников:                 | 2               | Длительность:             | 00:01:56                     |      |                           |  |
| Подано предложений:                    | 0               | Осталось:                 | 00:58:04                     |      |                           |  |
| Ваше предложение                       |                 |                           |                              |      |                           |  |
| Аукцион с шагом [?]                    | Да              |                           |                              |      |                           |  |
| Шаг аукциона                           | 1,00 руб.       |                           |                              |      |                           |  |
| Осталось до завершения лота            | 00:58:05        |                           |                              |      |                           |  |
| Ценовое предложение *                  | 10              | 0,00 руб.                 | Подписать и отправить ставку |      |                           |  |
| Ограничения ставки за лот              | Возможное ценов | ре предложение <u>100</u> | ) <u>.00 руб.</u>            |      |                           |  |
| История ставок                         |                 |                           |                              |      |                           |  |
| Участник                               |                 |                           | Цена за лот                  | Дата |                           |  |
|                                        |                 | та <а Стр. 1              | ИЗ 1 🕨 🖬 10 🗸                |      | Нет записей для просмотра |  |

Участник торгов может подавать ценовые предложения кратные шагу аукциона, а также перекрывать собственное ценовое предложение, то есть подавать новое ценовое предложение, не дожидаясь подачи ценового предложения своими конкурентами, если Организатор торгов в извещении отметил галочкой чек бокс «Возможность делать ставки кратные шагу», а также «Возможность делать ставки после себя».

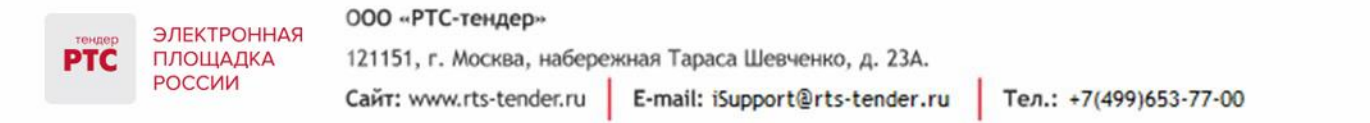

| Аукцион с шагом [?]       | Да                                                                              |
|---------------------------|---------------------------------------------------------------------------------|
| Шаг аукциона              | 50 000,00 руб.                                                                  |
| Ценовое предложение *     | 0,00 руб. 🗙 Подписать и отправить ставку                                        |
|                           | Возможные ценовые предложения:                                                  |
|                           | <u>1 150 000,00 py6.</u> <u>1 200 000,00 py6.</u>                               |
|                           | <u>1 250 000,00 py6.</u><br>1 350 000.00 py6. 1 400 000.00 py6.                 |
|                           | <u>1 450 000.00 py6.</u> <u>1 500 000.00 py6.</u>                               |
| Ограничения ставки за лот | Цена за лот должна быть не меньше <u>1 050 000,00</u> руб. Повышение ставки дол |

Для ввода ценового предложения кратного шагу аукциона, выберите требуемое значение и нажмите на кнопку «Подписать и отправить ставку».

8. Подтвердите действие сертификатом электронной подписи.

Поле «Ценовое предложение» обновится. Лучшее ценовое предложение выделено зеленым цветом.

| Аукц             | Аукционный торг по процедуре №6349 |                    |                             |                                           |                        |             |             |             |             |                     |
|------------------|------------------------------------|--------------------|-----------------------------|-------------------------------------------|------------------------|-------------|-------------|-------------|-------------|---------------------|
| Данн             | ые аукциона                        |                    |                             |                                           |                        |             |             |             |             |                     |
| Аукци            | юн с продлением                    | Да                 |                             |                                           |                        |             |             |             |             |                     |
| Продл            | пение в минутах                    | 10                 |                             |                                           |                        |             |             |             |             |                     |
| Ход а            | аукциона                           |                    |                             |                                           |                        |             |             |             |             |                     |
| Длите            | льность:                           | 00:02:51           |                             |                                           |                        |             |             |             |             |                     |
| Остал            | ось:                               | 00:09:24           |                             |                                           |                        |             |             |             |             |                     |
| Расчет<br>завери | гные дата и время<br>шения торгов: | 24.11.2017 08:07:1 | 5 🛇 MCK                     |                                           |                        |             |             |             |             |                     |
| Лоть             | 1                                  |                    |                             |                                           |                        | _           |             |             |             |                     |
| Номе             | р лота                             |                    |                             |                                           | Наименование лота      |             |             |             |             |                     |
|                  |                                    |                    |                             |                                           |                        |             |             |             |             | Поиск               |
| Номер            | Наименование                       |                    | Осталось до завершения лота | Расчетные дата и время<br>завершения лота | Величина первой ставки |             | Лучшая цена |             | Моя цена    |                     |
| 1                | торги для цлп                      |                    | 00:09:25                    | 24.11.2017 08:07:15 OMCK                  |                        | 100,00 руб. |             | 100,00 руб. | 100,00 pyő. | Ввод ставки         |
| Согл             | асен с требованиями<br>щения *     | Да                 |                             |                                           |                        |             |             |             |             |                     |
| Φορι             | ма заявки                          | тестовый доку      | MEHT.docx                   |                                           |                        |             |             |             |             |                     |
|                  |                                    |                    |                             | на ка Стр. 1                              | ИЗ 1 🕞 🖂 10 🗸          |             |             |             |             | Просмотр 1 - 1 из 1 |

Список поданных ценовых предложений можно просмотреть в окне «Ввод ставки по лоту» в разделе «История ставок».

|     | ЭЛЕКТРОННАЯ                                                         | 000 «РТС-тендер»        |                                |                        |  |  |
|-----|---------------------------------------------------------------------|-------------------------|--------------------------------|------------------------|--|--|
| PTC | РТС ПЛОЩАДКА 121151, г. Москва, набережная Тараса Шевченко, д. 23А. |                         |                                |                        |  |  |
|     | РОССИИ                                                              | Сайт: www.rts-tender.ru | E-mail: iSupport@rts-tender.ru | Тел.: +7(499)653-77-00 |  |  |

| Ввод ставки по лоту №761 - тест 🛛 🗶 |                 |                             |                  |                       |                  |        |  |
|-------------------------------------|-----------------|-----------------------------|------------------|-----------------------|------------------|--------|--|
| Ход аукциона                        |                 |                             |                  |                       |                  |        |  |
| Количество участников:              | 2               | Длительность:               |                  | 00:05:42              |                  |        |  |
| Подано предложений:                 | 2               | Осталось:                   |                  | 00:29:11              |                  |        |  |
| Ваше предложение                    |                 |                             |                  |                       |                  |        |  |
| Аукцион с шагом [?]                 | Да              |                             |                  |                       |                  |        |  |
| Шаг аукциона                        | 2,00 %          |                             |                  |                       |                  |        |  |
| Осталось до завершения лота         | 00:29:13        |                             |                  |                       |                  |        |  |
| Ценовое предложение *               | 10 400,         | 00 руб.  🗙                  | Подписа          | ть и отправить ставку |                  |        |  |
| Ограничения ставки за лот           | Цена за лот дол | жна быть равна <u>10 40</u> | <u>Ю,00</u> руб. |                       |                  |        |  |
| История ставок                      |                 |                             |                  |                       |                  |        |  |
| Участник                            |                 |                             | Цена за лот      |                       | Дата             |        |  |
| Ваше предложение                    |                 |                             | 10 200,00 руб.   |                       | 20.06.2016 09:15 |        |  |
| Участник 2                          |                 |                             | 10 000,00 руб.   |                       | 20.06.2016 09:14 |        |  |
|                                     |                 | на « Стр. 1                 | из 1 🕪 🖂 10 🔪    |                       | Просмотр 1 - 2   | ! из 2 |  |

# 3. Подача ценовых предложений в процедуре «Конкурс/«Аукцион по реализации арестованного имущества с отложенной формой подачи ценовых предложений»

Для подачи ценового предложения:

- 1. Перейдите в раздел «Имущественные торги», «Поиск процедур»;
- 2. Нажмите на номер процедуры. Откроется форма «Процедура №...»;
- 3. Нажмите кнопку «Подать ценовое предложение»;

| 🐝 Процедура № 5708 - продажа акций открытого акционерного общества, долей в уставном капитале общества с ограниченной ответственностью на конкурсе |                             |                                        |                              |                                   |                              |  |  |  |
|----------------------------------------------------------------------------------------------------|-----------------------------|----------------------------------------|------------------------------|-----------------------------------|------------------------------|--|--|--|
| Назад Внести изменения                                                                                                    | Отказаться от процедуры     | Привязать к рабочим группам            | Изменить ответственног       | о Скопировать процедур            | у Сохранить как шаблон       |  |  |  |
| Просмотр внесенных изменений                                                                                                    |                             |                                        |                              |                                   |                              |  |  |  |
| Просмотреть заявки Помочь г                                                                                                    | поучаствовать в торгах      |                                        |                              |                                   |                              |  |  |  |
| Основные сведения                                                                                                    |                             |                                        |                              |                                   |                              |  |  |  |
| Публикация извещения Подача заявоя                                                                                                    | Ожидает рассмотрения заявок | Рассмотрение заявок Ожидает подачи цен | овых предложений Подача цено | вых предложений Подведение итогов | Сведения о договоре Завершен |  |  |  |
| Тип процедуры                                                                                                    | Конкурс                     |                                        |                              |                                   |                              |  |  |  |
| Номер процедуры                                                                                                    | 5708                        |                                        |                              |                                   |                              |  |  |  |
| Наименование процедуры                                                                                                    | Тест                        |                                        |                              |                                   |                              |  |  |  |
| Продавец (Собственник)                                                                                                    | 1                           |                                        |                              |                                   |                              |  |  |  |

- 4. Откроется форма «Подача ценовых предложений по процедуре №...»;
- 5. Для ввода ценового предложения нажмите кнопку «Ввод ЦП»;

| тендер<br>РТС | ЭЛЕКТРОННАЯ<br>ПЛОЩАДКА<br>РОССИИ | ООО «РТС-тендер»          |                                |                        |  |  |  |  |  |
|---------------|-----------------------------------|---------------------------|--------------------------------|------------------------|--|--|--|--|--|
|               |                                   | 121151, г. Москва, набере | жная Тараса Шевченко, д. 23А.  |                        |  |  |  |  |  |
|               |                                   | Сайт: www.rts-tender.ru   | E-mail: iSupport@rts-tender.ru | Тел.: +7(499)653-77-00 |  |  |  |  |  |

| Подач                   | а ценовых предложений по процедуре №646                                  |           |                   |           |                     |
|-------------------------|--------------------------------------------------------------------------|-----------|-------------------|-----------|---------------------|
| Лоты                    |                                                                          |           |                   |           |                     |
| Номер                   | лота                                                                     |           | Наименование лота |           |                     |
|                         |                                                                          |           |                   |           | Поиск               |
| Номер                   | Наименование                                                             | Начальная | і цена            | Моя цена  |                     |
| <u>763</u>              | 111                                                                      |           | 100 000,00 руб.   | 0,00 руб. | Ввод ЦП             |
| Копии<br>подтв<br>участ | і документов, <u>0.rtf</u><br>ерждающих соответствие<br>ника требованиям |           |                   |           |                     |
|                         | на «« Стр. [                                                             | из 1 🔛    | ► 10 V            |           | Просмотр 1 - 1 из 1 |

6. Откроется окно «Ввод ценового предложения по лоту». В поле «Ценовое предложение» введите Ваше ценовое предложение;

7. Нажмите кнопку «Подписать и отправить ставку»;

| Ввод ценового предложения                                                       | Ввод ценового предложения по лоту №763 - 111 |                                             |                                                                             |  |  |  |  |
|---------------------------------------------------------------------------------|----------------------------------------------|---------------------------------------------|-----------------------------------------------------------------------------|--|--|--|--|
| Количество участников:                                                          | 2                                            | Длительность:                               | 00:02:51                                                                    |  |  |  |  |
| Подано предложений:                                                             | 0                                            | Осталось:                                   | 24дн. 13:59:28                                                              |  |  |  |  |
| Ваше ценовое предложени<br>Ценовое предложение *<br>Ограничение ценового предло | ие                                           | . 00 000,00 ру<br>т Цена за лот должна быть | <b>уб.</b> Подписать и отправить ставку<br>не меньше <u>100 000,00</u> руб. |  |  |  |  |
| Ограничение ценового предло                                                     | жения за ло                                  | т Цена за лот должна быть                   | не меньше <u>100 000,00</u> руб.                                            |  |  |  |  |

8. Подтвердите действие сертификатом электронной подписи.

Ценовое предложение можно указать только один раз.

## 4. Проведение аукциона по аренде имущества с участием действующего правообладателя

У Участника, который является «Действующим правообладателем», в случае если другими Участниками были поданы ценовые предложения, и предложение «Действующего правообладателя» не является лучшим, то в ходе аукциона в форме «Ввод ставки» отображается кнопка «Заявить о желании заключить договор».

| тендер<br>РТС | ЭЛЕКТРОННАЯ<br>ПЛОЩАДКА<br>РОССИИ | 000 «РТС-тендер»          |                                |                        |
|---------------|-----------------------------------|---------------------------|--------------------------------|------------------------|
|               |                                   | 121151, г. Москва, набере | жная Тараса Шевченко, д. 23А.  |                        |
|               |                                   | Сайт: www.rts-tender.ru   | E-mail: iSupport@rts-tender.ru | Тел.: +7(499)653-77-00 |

| Ввод ставки по лоту №1 - торги |                     |                             |                              |                                     |  |  |  |  |
|--------------------------------|---------------------|-----------------------------|------------------------------|-------------------------------------|--|--|--|--|
| Ход аукциона                   |                     |                             |                              |                                     |  |  |  |  |
| Количество участников:         | 2                   | Длительность:               | 00:03:32                     |                                     |  |  |  |  |
| Подано предложений:            | 1                   | Осталось:                   | 01:38:19                     |                                     |  |  |  |  |
| Ваше предложение               |                     |                             |                              |                                     |  |  |  |  |
| Аукцион с шагом [?]            | Да                  |                             |                              |                                     |  |  |  |  |
| Шаг аукциона                   | 5,00 %              |                             |                              |                                     |  |  |  |  |
| Осталось до понижения шага     | 00:08:20            |                             |                              |                                     |  |  |  |  |
| Ценовое предложение *          | 11 000              | 0,00 руб.                   | Подписать и отправить ставку | Заявить о желании заключить договор |  |  |  |  |
| Ограничения ставки за лот      | Цена за лот должн   | на быть равна <u>11 00(</u> | <u>0.00</u> руб.             |                                     |  |  |  |  |
| История ставок                 | _                   | _                           |                              |                                     |  |  |  |  |
| Участник                       |                     |                             | Цена за лот                  | Дата                                |  |  |  |  |
| Участник 2                     |                     |                             | 10 500,00 руб.               | 24.11.2017 08:36                    |  |  |  |  |
|                                | Просмотр 1 - 1 из 1 |                             |                              |                                     |  |  |  |  |

В случае если Участник («Действующий правообладатель») нажимает кнопку «Заявить о желании заключить договор», то начинается новый отсчет 10 минут до следующего понижения шага. При этом ставка «Действующего правообладателя» указывается в истории ставок, равная ставке Участника, который предложил лучшую цену, при этом лучшее ценовое предложение присваивается «Действующему правообладателю». Информация о том, что Участник является «Действующим правообладателем» отображается в таблице «История ставок» и в форме аукционного торга.

| Аукционный торг по пр                        | укционный торг по процедуре №6350 |                            |                                           |                        |                                 |                                                |  |  |  |
|----------------------------------------------|-----------------------------------|----------------------------|-------------------------------------------|------------------------|---------------------------------|------------------------------------------------|--|--|--|
| Ход аукциона                                 |                                   |                            |                                           |                        |                                 |                                                |  |  |  |
| Длительность:                                | 00:04:34                          |                            |                                           |                        |                                 |                                                |  |  |  |
| Осталось:                                    | 01:39:21                          |                            |                                           |                        |                                 |                                                |  |  |  |
| Расчетные дата и время<br>завершения торгов: | 24.11.2017 10:18:                 | 54 <b>() MCK</b>           |                                           |                        |                                 |                                                |  |  |  |
| Поты                                         |                                   |                            |                                           |                        |                                 |                                                |  |  |  |
| JIOLEI                                       |                                   |                            |                                           |                        |                                 |                                                |  |  |  |
| Номер лота                                   |                                   |                            |                                           | Наименование лота      |                                 |                                                |  |  |  |
|                                              |                                   |                            |                                           |                        |                                 | Поиск                                          |  |  |  |
|                                              |                                   |                            |                                           |                        |                                 |                                                |  |  |  |
| Номер Наименование                           |                                   | Осталось до понижения шага | Расчетные дата и время<br>завершения лота | Величина первой ставки | Лучшая цена                     | Моя цена                                       |  |  |  |
| <u>1</u> торги                               |                                   | 00:09:22                   | 24.11.2017 10:18:54 OMCK                  | 10 500,00 pyő.         | 10 500,00 руб. Действ<br>правос | ующий<br>ибладатель 10 500,00 руб. Ввод ставки |  |  |  |
| Согласен с требованиями<br>извещения *       | Да                                |                            |                                           |                        |                                 |                                                |  |  |  |
| Форма заявки                                 | тестовый доку                     | Meht.docx                  |                                           |                        |                                 |                                                |  |  |  |
|                                              |                                   |                            | та ка Стр. 1                              | ИЗ 1 🗁 🖂 10 🗸          |                                 | Просмотр 1 - 1 из 1                            |  |  |  |

У других Участников в форме ввода ставок отображается информация о том, что «Действующий правообладатель» использовал преимущественное право.

| тендер<br>РТС | ЭЛЕКТРОННАЯ<br>ПЛОЩАДКА<br>РОССИИ | 000 «РТС-тендер»          |                                |                        |
|---------------|-----------------------------------|---------------------------|--------------------------------|------------------------|
|               |                                   | 121151, г. Москва, набере | жная Тараса Шевченко, д. 23А.  |                        |
|               |                                   | Сайт: www.rts-tender.ru   | E-mail: iSupport@rts-tender.ru | Тел.: +7(499)653-77-00 |

| Ввод ставки по лоту №1 - торг                   | и                 |                           |                              | 1                   |
|-------------------------------------------------|-------------------|---------------------------|------------------------------|---------------------|
| Ход аукциона                                    |                   |                           |                              |                     |
| Количество участников:                          | 2                 | Длительность:             | 00:07:23                     |                     |
| Подано предложений:                             | 2                 | Осталось:                 | 01:36:31                     |                     |
| Ваше предложение                                |                   |                           |                              |                     |
| Аукцион с шагом [?]                             | Да                |                           |                              |                     |
| Шаг аукциона                                    | 5,00 %            |                           |                              |                     |
| Осталось до понижения шага                      | 00:06:32          |                           |                              |                     |
| Ценовое предложение *                           | 11 000            | ),00 руб.                 | Подписать и отправить ставку |                     |
| Ограничения ставки за лот                       | Цена за лот должн | а быть равна <u>11 00</u> | 0 <u>.00</u> руб.            |                     |
| История ставок                                  |                   |                           |                              |                     |
| Участник                                        |                   |                           | Цена за лот                  | Дата                |
| Участник 1 (Использовал преимущественное право) |                   |                           | 10 500,00 руб.               | 24.11.2017 08:38    |
| Ваше предложение                                |                   |                           | 10 500,00 руб.               | 24.11.2017 08:36    |
|                                                 |                   | та « Стр. 1               | из 1 🕨 🖬 10 🗸                | Просмотр 1 - 2 из 2 |

Если в течение 10 минут после того как «Действующий правообладатель» нажал кнопку «Заявить о желании заключить договор» от других Участников не поступают новые ценовые предложения, то шаг аукциона снижается. Если другой Участник делает новую ставку, то у «Действующего правообладателя» опять появляется кнопка «Заявить о желании заключить договор». В случае если шаг аукциона уже снижен до 0,5% и в течение 10 минут после нажатия «Действующим правообладателем» кнопки «Заявить о желании заключить договор» никто не подал ценовые завершается победителем «Действующий предложения, то аукцион И признается правообладатель», на втором месте - Участник, который предложил такую же цену, как и «Действующий правообладатель».

## 5. Аукцион на право заключения договора на пользование участками недр с динамическим шагом

Размер динамического шага торгов зависит от количества поданных ценовых предложений в ходе электронного аукциона:

| Количество поданных | Шаг торгов Наименование в поле «Ша               | Наименование в поле «Шаг аукциона» |  |  |  |  |
|---------------------|--------------------------------------------------|------------------------------------|--|--|--|--|
|                     |                                                  | (6720700000)                       |  |  |  |  |
| от гдо тоо          | 10% ОТ Начальной 10% ОТ минимального             | (CTAPTOBOLO)                       |  |  |  |  |
|                     | максимальной цены лота размера разового платежа  | размера разового платежа           |  |  |  |  |
| от 101 до 300       | 10 % от ценового 10 % достигнутого разме         | ра разового                        |  |  |  |  |
|                     | предложения, поданного платежа на 100-м шаге аук | платежа на 100-м шаге аукциона     |  |  |  |  |
|                     | на 100 шаге                                      |                                    |  |  |  |  |
| от 301 до 500       | 10 % от ценового 10 % достигнутого разме         | ра разового                        |  |  |  |  |

000 «РТС-тендер»

ЭЛЕКТРОННАЯ

121151, г. Москва, набережная Тараса Шевченко, д. 23А.

площадка РОССИИ Сайт: www.rts-tender.ru E-mail: iSupport@rts-tender.ru Тел.: +7(499)653-77-00

|                | предложения, поданного<br>на 300 шаге |                   |                    |                       | платежа на 300-м шаге аукциона |           |                                |                      |                |  |
|----------------|---------------------------------------|-------------------|--------------------|-----------------------|--------------------------------|-----------|--------------------------------|----------------------|----------------|--|
| от 500 и более | 10<br>пред<br>на 5                    | %<br>1лож<br>00 ш | от<br>ения,<br>аге | ценового<br>поданного | 10<br>пла                      | %<br>ате> | достигнутого<br>ка на 500-м ша | размера<br>ге аукцио | разового<br>на |  |

При подаче ценового предложения в поле «Шаг аукциона» будет отображаться размер шага, который зависит от количества поданных ценовых предложений.

| Звод ставки по лоту №1 -    |              |                                      |                      |                          |
|-----------------------------|--------------|--------------------------------------|----------------------|--------------------------|
| Ход аукциона                |              |                                      |                      |                          |
| Количество участников:      | 2            | Длительность:                        | 00:03:47             |                          |
| Подано предложений:         | 0            | Осталось до завершения лота          | : 00:56:13           |                          |
| Ваше предложение            |              |                                      |                      |                          |
| Аукцион с шагом [?]         | Да           |                                      |                      |                          |
| Шаг аукциона                | 10% от миним | ального (стартового) размера разовог | о платежа            |                          |
| Осталось до завершения лота | 00:56:13     |                                      |                      |                          |
| Ценовое предложение *       | 1            | 05,00 руб. Подписат                  | ь и отправить ставку |                          |
| Ограничения ставки за лот   | Возможное це | новое предложение <u>105,00 руб.</u> |                      |                          |
| История ставок              |              |                                      |                      |                          |
| Участник                    |              | Цена за лот                          |                      | Дата                     |
|                             |              | из 0 нь нт 10                        | ~                    | Нет записей для просмотр |

#### 6. Подача ценовых предложений в ходе торгов (новая версия сайта)

В установленные дату и время начала проведения торгов у Участника, допущенного к торгам, появляется возможность войти в аукционный зал и принять участие в торгах.

Для участия в торгах:

Перейдите в раздел "Меню" / "Мои заявки"; Нажмите на номер процедуры. Откроется форма "Процедура №..."; Нажмите кнопку "Торги";

<u>Детализация</u>  $\sim$ 

Откроется форма "Торги";

Для ввода ставки в поле "Новое ценовое предложение" введите Ваше ценовое предложение; Нажмите кнопку "Подать предложение";

Торги

| тендер<br>РТС | ЭЛЕКТРОННАЯ<br>ПЛОЩАДКА<br>РОССИИ     | ООО «РТС-тендер»<br>121151, г. Москва, набережная Тараса Ше<br>Сайт: www.rts-tender.ru E-mail: iSuppo |        | вченко, д. 23А.<br>rt@rts-tender.ru Тел.: +7(499)653-77-00 |         |                    |  |
|---------------|---------------------------------------|----------------------------------------------------------------------------------------------------|--------|------------------------------------------------------------|---------|--------------------|--|
|               | ☐ ☐ Ход торгов                        |                                                                                                    |        | 🖵 Новое ценов                                              | ое пред | ложение            |  |
|               | Лучше ценовое предложение Отсутствует |                                                                                                    |        | 105 000,00                                                 | 🗘 руб.  | Подать предложение |  |
|               | Ваше последнее ц                      | ценовое предложение <b>Отсут</b>                                                                      | ствует |                                                            |         |                    |  |

Подтвердите ввод нового ценового предложения;

Ваша позиция Отсутствует

| Подтверждае | те ввод ново | ого ценового пред | ×<br>1ложения? | 0 |
|-------------|--------------|-------------------|----------------|---|
| C           | )тменить     | Подтвердить       |                |   |

Подтвердите действие сертификатом электронной подписи.

По факту подачи ценового предложения выйдет сообщение "Операция успешно выполнена" и "Подана новая ставка на лот....". В разделе "Торги" отображается информация о поданных ценовых предложениях с указанием ставки, даты и времени подачи ценового предложения.

| 尸 Ход торгов<br>Лучше ценовое предложение 115 000,00 руб. |                 | <b>□ Новое це</b>                                | Новое ценовое предложение       115 000,00     руб.   Подать предложение |                         |                         |
|-----------------------------------------------------------|-----------------|--------------------------------------------------|--------------------------------------------------------------------------|-------------------------|-------------------------|
| Ваше последнее ценовое предложение <b>115 000,00 руб.</b> |                 | <u>120 000,00 руб.</u> 12                        | <u>25 000,00 руб. 130 000,00 р</u>                                       | <u>y6.</u>              |                         |
| Ваша п                                                    | юзиция <b>1</b> |                                                  |                                                                          |                         |                         |
|                                                           |                 |                                                  |                                                                          |                         |                         |
|                                                           |                 |                                                  |                                                                          |                         |                         |
| Номер                                                     | Участник        | Событие                                          |                                                                          | Ставка                  | Дата и время            |
| 4                                                         | Участник 1      | Подано новое ценовое                             | е предложение                                                            | 115 000,00 руб.         | 11.10.2021 09:47:10 MCK |
| 3                                                         | Участник 2      | Подано новое ценовое                             | Подано новое ценовое предложение 110 000,00                              |                         | 11.10.2021 09:46:04 MCK |
| 2                                                         | Участник 1      | Подано новое ценовое предложение 105 000,00 руб. |                                                                          | 11.10.2021 09:44:53 MCK |                         |
| 1                                                         |                 | Торси цанались                                   |                                                                          |                         | 11 10 2021 00-42-00 MCK |

После завершения торговой сессии будет отображаться вся информация о количестве поданных предложений, дате и времени окончания торгов.

|     | ЭЛЕКТРОННАЯ | 000 «РТС-тендер»                                       |                                |                        |  |
|-----|-------------|--------------------------------------------------------|--------------------------------|------------------------|--|
| PTC | площадка    | 121151, г. Москва, набережная Тараса Шевченко, д. 23А. |                                |                        |  |
|     | РОССИИ      | Сайт: www.rts-tender.ru                                | E-mail: iSupport@rts-tender.ru | Тел.: +7(499)653-77-00 |  |

| Номер | Участник             | Событие Ставка                                            |  | Дата и время            |
|-------|----------------------|-----------------------------------------------------------|--|-------------------------|
| 6     | Электронная площадка | Лучшее ценовое предложение 115000,00<br>руб. (Участник 1) |  | 11.10.2021 09:57:11 MCK |
| 5     | Электронная площадка | Торги завершились                                         |  | 11.10.2021 09:57:10 MCK |
| 4     | Участник 1           | Подано новое ценовое предложение 115 000,00 руб.          |  | 11.10.2021 09:47:10 MCK |
| 3     | Участник 2           | Подано новое ценовое предложение 110 000,00 руб.          |  | 11.10.2021 09:46:04 MCK |
| 2     | Участник 1           | Подано новое ценовое предложение 105 000,00 руб.          |  | 11.10.2021 09:44:53 MCK |
| 1     | Электронная площадка | Торги начались                                            |  | 11.10.2021 09:42:00 MCK |

## 7. Просмотр сведений об итогах проведения торгов

После подписания Продавцом Протокола подведения итогов в закрытой и открытой части на странице просмотра процедуры размещается информация о победителе.

Для просмотра сведений о победителе:

- 1. Перейдите в раздел «Имущественные торги» / «Поиск процедур»;
- 2. Откройте интересующую вас процедуру;
- 3. Для получения информации по лоту нажмите на наименование в разделе «Лоты»;

| Лоты      | Лоты          |                         |                             |                 |                      |  |
|-----------|---------------|-------------------------|-----------------------------|-----------------|----------------------|--|
| Номер лот | a             | Наименован<br>имущества | ние                         |                 | Поиск Выгрузить лоты |  |
| Номер     | Наименование  | Статус                  | Величина первой ставки      | Статус договора | Начальная цена       |  |
| 1         | <u>Лот 1а</u> | Завершен                | 1 200,00 руб.               |                 | 1 200,00 руб.        |  |
|           |               |                         | та <а Стр. 1 из 1 🕞 нт 10 🗸 |                 | Просмотр 1 - 1 из 1  |  |

4. Откроется информация по лоту, в раздел «Сведения о победителях» будет отображаться информация о победителе по данной процедуре.

| Сведения о победителях |                 |                                |                          |                    |
|------------------------|-----------------|--------------------------------|--------------------------|--------------------|
| Номер<br>заявки        | ИНН претендента | Наименование / ФИО претендента | Дата и время регистрации | Предложение о цене |
| 1225                   | 8627983146      | ООО Тестеры5                   | 15.08.2016 17:50:01      | 1 200,00 руб.      |
| 1225                   | 8627983146      | ООО Гестерыз                   | 15.08.2016 17.50.01      | 1 200,0            |

С Протоколом о результатах проведения торгов можно ознакомиться в Личном кабинете либо в открытой части системы:

- 1. Перейдите в раздел «Имущественные торги» / «Поиск процедур»;
- 2. Откройте интересующую вас процедуру;
- 3. Перейдите в раздел «Протоколы»;
- 4. Нажмите на ссылку «Скачать» напротив нужного документа.

|     | ЭЛЕКТРОННАЯ | 000 «РТС-тендер»                                       |                                |                        |  |
|-----|-------------|--------------------------------------------------------|--------------------------------|------------------------|--|
| PTC | площадка    | 121151, г. Москва, набережная Тараса Шевченко, д. 23А. |                                |                        |  |
|     | РОССИИ      | Сайт: www.rts-tender.ru                                | E-mail: iSupport@rts-tender.ru | Тел.: +7(499)653-77-00 |  |

| Протоколы                                |                             |                     |  |  |
|------------------------------------------|-----------------------------|---------------------|--|--|
| Тип                                      | Дата                        | Действия            |  |  |
| Протокол о результатах проведения торгов | 19.08.2016 09:08            | Скачать             |  |  |
|                                          | III VI Стр. 1 ИЗ 1 🕨 н 10 V | Просмотр 1 - 1 из 1 |  |  |